# BUSQUEDA DE DOCUMENTACIÓN WEB ARCHIVO MUNICIPAL

# Enlace: <u>http://archivomunicipal.puertoreal.es/</u>

# 1. Búsqueda por serie documental

| 1534                                                                                  | Archivo Municipal                                     | Mychilles Burger and Aller                                                           |
|---------------------------------------------------------------------------------------|-------------------------------------------------------|--------------------------------------------------------------------------------------|
| H. D                                                                                  | Por serie documental                                  |                                                                                      |
| > Documentos Descritos                                                                | 1 ORGANOS DE GOBIERNO     2 SECRETARIA     3 HACIENDA | Documentos inventariados del Archivo<br>Municipal ordenados por entradas de búsqueda |
| Por serie documental<br>Por interesados<br>Por signatura                              | ▶ 4 DOCUMENTACION NO MUNICIPAL<br>▶ 5 PRENSA          | Documentos que están disponibles<br>DIGITALIZADOS para consultar                     |
| Documentos Digitalizados     Por serie documental     Por signatura     Clasificación |                                                       | Cuadro de clasificación de fondos                                                    |
| Cuadro<br>Buscador<br>Realizar búsqueda                                               |                                                       | del Archivo con fechas extremas<br>indicadas                                         |
|                                                                                       |                                                       | Realizar una búsqueda libre                                                          |
|                                                                                       |                                                       |                                                                                      |

| AS AL                                   | Archivo Municipal                                                                                    | all 25 (22 Sug                           |                      | Ayuntamiento de<br>Puerto Real |
|-----------------------------------------|----------------------------------------------------------------------------------------------------|------------------------------------------|----------------------|--------------------------------|
| 即,雪利                                    | Por serie documental                                                                                 |                                          | Desplegar + Plegar - | (~Atras Siguiente ->           |
| 101                                     | Signat. Fecha Principal ** Asunto                                                                    |                                          |                      |                                |
| Documentos Descritos                    | SECRETARIA     SECRETARIA GENERAL                                                                    |                                          | Años anterio         | ores                           |
| Por serie documental<br>Por interesados | <ul> <li>1 Socretaría</li> <li>2 Registro General</li> </ul>                                         |                                          |                      | /                              |
| Por signatura                           | 3 Contratación     Estadística, Padrones, Censos                                                     |                                          | Avanza               | ar para ver años<br>iores      |
| Por signatura<br>Clasificación          | <ul> <li>2 Callejeros</li> <li>3 Expedientes de modificación de seccionados, e</li> </ul>            | ntidades y núcleos. Nomenclator          | <u> </u>             |                                |
| Cuadro<br>Buscador                      | <ul> <li>4 Cartas de vecindad</li> <li>5 Censos (vivienda, población)</li> </ul>                     |                                          |                      |                                |
| Realizar busqueda                       | 6 Certificaciones     8 Estadísticas de población y servicios     9 Exercitantes de Hidalquía        | Plegar y desplegar<br>para entrar en los |                      |                                |
|                                         | <ul> <li>10 Registros de defunciones</li> <li>11 Registros de matrimonio</li> </ul>                  | distintos tipos de<br>documentos y año   |                      |                                |
|                                         | <ul> <li>12 Registros de nacimientos</li> <li>14 Padrones de habitantes y rectificaciones</li> </ul> |                                          |                      |                                |
|                                         | ▶ 1693<br>▶ 1694                                                                                     |                                          |                      |                                |
|                                         | 122-2 O - 1719 ** Padrón de vecinos                                                                  |                                          |                      |                                |
|                                         | ▶ 1783<br>▶ 1784                                                                                     | Indica si el docur<br>disponible digita  | mento está<br>lizado |                                |
|                                         | <ul> <li>1785</li> <li>1786</li> <li>1787</li> </ul>                                                 |                                          |                      |                                |
|                                         | <ul> <li>1707</li> <li>1795</li> </ul>                                                               |                                          |                      |                                |

# 2. Búsqueda libre

| Arch                                                                                                    | ivo Municipal                                                                                                    |
|----------------------------------------------------------------------------------------------------|----------------------------------------------------------------------------------------------------|
| Realiza     Resulta     Resulta                                                                                                    | búsqueda Texto a buscar: Padrón 1924 Introducir texto a buscar dos de la Búsqueda                                                                                                    |
| Por serie documental<br>Por signatura<br>Documentos Digitalizados<br>Por serie documental<br>Por signatura<br>Or clasificación<br>Cuadro<br>Buscador<br>Realizar búsqueda<br>Serie documental<br>Por signatura<br>Serie documental<br>Por signatura<br>Serie documental<br>Por signatura<br>Serie documental<br>Por signatura<br>Serie documental<br>Por signatura<br>Serie documental<br>Por signatura<br>Serie documental<br>Por signatura<br>Serie documental<br>Por signatura<br>Serie documental<br>Por signatura<br>Serie documental<br>Por signatura<br>Serie documental<br>Por signatura<br>Serie documental<br>Por signatura<br>Serie documental<br>Por signatura<br>Serie documental<br>Serie documental<br>Por signatura<br>Serie documental<br>Serie documental<br>Por signatura<br>Serie documental<br>Por signatura<br>Serie documental<br>Serie documental<br>Por signatura<br>Serie documental<br>Serie documental<br>Serie documen | <ul> <li>Fecha Principal ** Asunto</li> <li>Z5 X - 1884 ** Bandos y Edictos</li> <li>7.0 X - 1906 - 1908 ** Padrones de edificios y solares</li> <li>2.2 X - 1923 - 1924 ** Padrón de cédulas personales</li> <li>7.0 L - 1924 ** Padrón municipal de habitantes. Cuaderno auxiliar numérico</li> <li>2.0 L - 1924 ** Padrón municipal de habitantes. D-2: Barrio de San José y campo. Hojas</li> <li>3.0 L - 1924 ** Padrón municipal de habitantes. D-1: Barrio de San José y campo. Hojas</li> <li>3.1 L - 1924 ** Padrón municipal de habitantes. D-2: Barrio de San José y campo. Hojas</li> <li>3.1 L - 1924 ** Padrón municipal de habitantes. D-3: Barrio de San José y campo. Hojas</li> <li>3.1 L - 1924 ** Padrón municipal de habitantes. D-3: Barrio de San Joleon. Trocadero y Dique. Hojas</li> <li>3.1 L - 1924 ** Padrón municipal de habitantes. Resumen de las hojas</li> <li>3.1 L - 1925 ** Padrón industrial y matrícula contribución industrial</li> <li>1.1925 ** Padrón municipal de habitantes 1924: D-2. Rectificación. Hojas</li> <li>3.2 O 1927 ** Padrón municipal de habitantes 1924: D-3. Rectificación</li> <li>3.2 O 1927 ** Padrón municipal de habitantes 1924: D-3. Rectificación</li> <li>3.2 O 1927 ** Padrón municipal de habitantes 1924: D-3. Rectificación</li> <li>3.2 O 1927 ** Padrón municipal de habitantes 1924: D-3. Rectificación</li> <li>3.2 D 1927 ** Padrón municipal de habitantes 1924: D-3. Rectificación</li> <li>3.2 D 1927 ** Padrón municipal de habitantes 1924. Rectificación</li> <li>3.3 L - 1925 ** Padrón municipal de habitantes 1924. Rectificación</li> <li>3.4 L - 1925 ** Padrón municipal de habitantes 1924. Rectificación</li> <li>3.5 Padrón municipal de habitantes 1924. Rectificación</li> <li>3.6 L - 1925 ** Padrón municipal de habitantes 1924. Rectificación</li> <li>3.6 L - 1925 ** Padrón municipal de habitantes 1924. Rectificación</li> <li>3.6 L - 1925 ** Padrón municipal de habitantes 1924. Rectificación</li> <li>3.6 L - 1925 ** Padrón municipal de habitantes 1924. Rectificación</li> </ul> |

| Cômo buscar         |                                                                                                    |
|---------------------|----------------------------------------------------------------------------------------------------|
| Para realizar una b | úsqueda deberá especificar las palabras que desee y pulsar sobre el botón <b>'Buscar</b> '.                                                                                                    |
| Para afinar su búso | queda puede utilizar cualquiera de los siguientes operadores:                                                                                                    |
| Usando              | Hallará                                                                                                    |
| NOT                 | los documentos que no contienen la condición indicada.<br>Ejemplo: <b>NOT Ayuntamiento</b> devolverá todos los documentos que no contengan la palabra 'Ayuntamiento'                                 |
| AND                 | los documentos que contienen todas las condiciones indicadas.<br>Ejemplo: <b>curso AND jardinero</b> devolverá todos los documentos que contengan 'curso' y 'jardinero'                              |
| OR                  | los documentos que contienen cualquiera de las condiciones indicadas.<br>Ejemplo: <b>trabajo OR empleo</b> devolverá todos los documentos que contengan 'trabajo' o 'empleo'                         |
| *                   | los documentos que contienen la condición indicada.<br>Ejemplo: <b>traba*</b> devolverá todos los documentos que contengan palabras que comiencen por 'traba' (trabajo, trabajador, trabajoso, traba |

### 3. Resultados

|                                                                   | Archi          | vo Municipal                                                |                                                                       |                                                        | Ayuntamient<br>Puerto R |
|-------------------------------------------------------------------|----------------|-------------------------------------------------------------|-----------------------------------------------------------------------|--------------------------------------------------------|-------------------------|
| The state                                                         | Ficha desc     | riptiva                                                     |                                                                       |                                                        | *                       |
| N.                                                                | 243-1          | 2.1.4.14<br>SECRETARIA\SECRETARIA GENERAL\Estadística, Padr | rones, Censos\Padrones de habitantes y rectificaciones                |                                                        |                         |
| A: Buch                                                           | Asunto         |                                                             |                                                                       |                                                        |                         |
| Por serie documental                                              | Padrón mu      | nicipal de habitantes. Resumen de las hojas                 |                                                                       |                                                        |                         |
| Por interesados<br>Por signatura                                  |                | Fechas: (Años) 1924                                         |                                                                       |                                                        |                         |
| Documentos Digitalizados<br>Por serie documental<br>Por signatura | Digitalización |                                                             |                                                                       |                                                        |                         |
| Clasificación<br>Cuadro<br>Buscador<br>Realizar búsqueda          | 1. Padrói      | runnicipal de habitantes. 1924 Resumen de las hojas 1-200   | 02. Padrón municipal de habitantes 1924. Resumen de las hojas 201-400 | 03. Padrón municipal de habitantes 1924. Resumen de la | as hojas 401-676        |
|                                                                   |                |                                                             |                                                                       |                                                        |                         |

### 4. Visualización

| De las of a de si jada, etc                                                                                     | o de NOMBRES Y APELLIDOS<br>la vi-<br>vienda | Varon da sao<br>ohem-<br>bra. | convivenci<br>con el cab<br>ido.<br>za de famili | a<br>1eer; e | bir?       | yuntamiento           | Provincia<br>(y para los<br>extranje-<br>ros) | de los<br>extran-<br>jeros. | u<br>ocupacion | Ayuntamiento.        | Provincia<br>(para los ex<br>tranjeros tran-<br>seuntes) | este Ayunta-<br>miento con-<br>de se ins-<br>cribe. | Se pondrá<br>A o T,<br>según pro-<br>ceda. | del<br>habitante<br>a) |
|----------------------------------------------------------------------------------------------------|----------------------------------------------|-------------------------------|--------------------------------------------------|--------------|------------|-----------------------|-----------------------------------------------|-----------------------------|----------------|----------------------|----------------------------------------------------------|-----------------------------------------------------|--------------------------------------------|------------------------|
|                                                                                                    | the in and include                           | a castro                      | Le mer a                                         | ap.fr        | 御          | ing pit .             | Nacion.                                       | PG BE                       | 1443           |                      | Nacion.                                                  | - ford                                              |                                            | Do Burt                |
| 1 4 Torredono                                                                                                   | 2 Manual Antiga                              | FIREN                         |                                                  | 1.00         |            | (                     | Attender & C                                  |                             | S.J.           | VI DO LAND           | 10450122                                                 |                                                     | Bal.                                       | 169                    |
| I 4 Denadores                                                                                                   | S 2 Manuel Artiga                            | Vera                          |                                                  | Ind          | -          | P Real                | Chair                                         | an an                       | Jorl           | P.Real               | Cádiz                                                    | 25 A                                                |                                            | Vecino                 |
|                                                                                                    | Pantoja                                      | Varzer                        |                                                  |              | 10         | C. SALCOL.            | Vacia                                         | Sec. 1                      |                |                      |                                                          |                                                     |                                            |                        |
| THE REAL PROPERTY.                                                                                              | Dolores Taracid                              |                               | -                                                |              |            |                       |                                               |                             | 0.4            | 4.6                  | 14                                                       | 93 A                                                | Total States                               | Domida                 |
| The sector of the sector                                                                                        | Mangano                                      | Henza                         | CY Esp                                           | Ba P         | 2          | 10                    | 10                                            | 10.00                       | D/L            |                      |                                                          | 20 A                                                |                                            | Domen                  |
|                                                                                                    | Ana Artiga Tara                              |                               |                                                  |              |            | and the second second |                                               |                             |                | en hop company on    |                                                          |                                                     |                                            | TRACES I               |
| Contraction of the                                                                                              | pido                                         | Hen18                         | Se Hij                                           | a no         | no         | id                    | id                                            | 10 10                       |                | 1d                   | id                                                       | 18 M                                                |                                            | 1d                     |
|                                                                                                    | Ana Mangano Tor                              | re-                           | nin de conten                                    |              |            |                       |                                               |                             | - 4            | and the best of the  | - course and the foreign                                 | 40.4                                                |                                            | Vecina                 |
|                                                                                                    | jon                                          | Henco                         | V sue                                            | gra          | 51         | Pater                 | 1a 1a                                         | the real                    | 5/1            | 10                   | 1                                                        | 46 4                                                | a young                                    | *u                     |
| 2 5 1d                                                                                                    | 2 Anastasio Marti                            | n                             |                                                  |              | 4          | ldeale                | Sego                                          | and the second              | 100            | terregild de reparte |                                                          | Chinage and Street                                  |                                            |                        |
|                                                                                                    | lartinez                                     | Var 32                        | C                                                | si           | <b>s</b> 1 | gua                   | via                                           |                             | Jorl           | • id                 | <b>1</b> a                                               | 6 A                                                 | a division of                              | Vecino                 |
|                                                                                                    | Regla Serrano O                              | a-                            |                                                  |              | e vere     |                       | -                                             | the de                      | and the second |                      |                                                          |                                                     | -                                          | 1                      |
| PAGINA                                                                                                    | beza                                         | Hen 30                        | C9 esp                                           | asasi        |            | Chiel                 | ana Ca                                        | liz                         | S/I            | id                   | id                                                       | 25 A                                                |                                            | Demid                  |
| NOS I RADA                                                                                                    | Africa Martin S                              | e-                            |                                                  |              |            |                       | -                                             | - Arriver                   | -              |                      | dan sa sa sa sa sa sa sa sa sa sa sa sa sa               |                                                     |                                            |                        |
|                                                                                                    | rrano                                        | Hen 5                         | S hij                                            | a no         | no         | P.Real                | id                                            |                             |                | id                   | id                                                       | 5 A                                                 |                                            | 1d                     |
|                                                                                                    | Resarie id id                                | Hen3                          | S 1d                                             | ne           | no         | id                    | 14                                            | a k                         |                | 10                   | 14                                                       | 3 A                                                 |                                            | id                     |
| (a) Cabeza de f                                                                                                 | amilia, vecino, domiciliado o                | tra 01 Pade                   | ón municipal                                     | de habit     | antes      | 1924 Decum            | en de las h                                   | 0126 1 20                   | 0 / 1 de 2/    | 20.1                 | 12 3 3 4                                                 | AS COL                                              | Strate it                                  | and and a second       |
| The second second second second second second second second second second second second second second second se | and a second second second                   | UT. Paul                      | on municipal                                     | de nabil     | antes.     | 1924 Result           | ien de las n                                  | 0jas 1-20                   | 0 ( 1 de 2     |                      | 2.2.2                                                    | and and                                             | -                                          | -                      |

|                                                          |                                                   |                                                      |                                |       |                                       |                                                                         |                |                         | Pu                     | sar pai                                                         | a pone                                          | er a pa                                | ntalla comple                                                         | eta ——                                                                                                    |                                                                                             | -                                                                                     |                                                      | e <sup>n</sup>      |
|----------------------------------------------------------|---------------------------------------------------|------------------------------------------------------|--------------------------------|-------|---------------------------------------|-------------------------------------------------------------------------|----------------|-------------------------|------------------------|-----------------------------------------------------------------|-------------------------------------------------|----------------------------------------|-----------------------------------------------------------------------|----------------------------------------------------------------------------------------------------|---------------------------------------------------------------------------------------------|---------------------------------------------------------------------------------------|------------------------------------------------------|---------------------|
| Calle, plaza,<br>paseo,<br>caserio, corti-<br>jada, etc. | Núm.<br>de la<br>casa<br>o de<br>la vi-<br>vienda | NOMBRES Y APELLIDOS                                  | SEXO<br>Varon<br>ohem-<br>bra. | Edad, | Solte-<br>ro, ca-<br>sado o<br>viudo. | Parentesco<br>o razon de<br>convivencia<br>con el cabe-<br>za defamilia | ¿Sabe<br>leer; | ¿Sabe<br>escri-<br>bir? | NATURA<br>Ayuntamiento | EZA<br>Provincia<br>(y pará los<br>extranje-<br>ros)<br>Nacion. | Naciona-<br>Hdad<br>de los<br>extran-<br>jeros. | Profesion,<br>oficio<br>u<br>ocupacion | RESIDENCIA<br>Punto donde tiene<br>como vecino o com<br>Ayuntamiento. | LEGAL<br>su residencia<br>o domiciliado<br>Provincia<br>(para los ex<br>tranjeros tran-<br>seuntes)<br>Nacion. | Tiempo que<br>lleva resi-<br>diendo en<br>este Ayunta<br>miento don<br>de se ins-<br>cribe. | LEs<br>ausente?<br>LEs tran-<br>seunte?<br>Se pondra<br>A o T,<br>según pro-<br>ceda. | Clasifica-<br>cion vecinal<br>del<br>habitante<br>a) |                     |
| S.Sebtia                                                 | 147                                               | Mercedes Daneri<br>Castilla                          | Hen                            | 62    | C                                     | espess                                                                  | ne             | n                       | P.Real                 | Cádi                                                            |                                                 | s/l                                    | Pto.Rea                                                               | Cádiz                                                                                                    | 62 A                                                                                        |                                                                                       | Domd.°                                               |                     |
|                                                          |                                                   | Manuel Castaño<br>Daneri                             | Var                            | 19    | S S                                   | hijo<br>id                                                              | no             | n                       | 1d<br>1d               | id<br>id                                                        | Jor                                             | 1°5                                    | id<br>id                                                              | id<br>id                                                                                                    | 19 A<br>17 A                                                                                |                                                                                       | 1d<br>1d                                             | Siguiente<br>página |
| id                                                       | 47                                                | Juan Gonzalez Ve<br>Vega                             | Var                            | 49    | c                                     |                                                                         | si             | si                      | Patern                 | id                                                              | Zapa                                            | tero                                   | <b>5</b> id                                                           | iđ                                                                                                    | 11 /                                                                                        |                                                                                       | Vecino                                               |                     |
| -                                                        |                                                   | Josefa Diaz Rami<br>rez                              | Hem                            | 41    | c                                     | espos                                                                   | asi            | si                      | id                     | id                                                              |                                                 | s/L                                    | i.d.                                                                  | 10                                                                                                    | 11.2                                                                                        |                                                                                       | Domd.º                                               |                     |
| 10                                                       | 4                                                 | 7 Ricardo Cañama-<br>que Zandaza<br>Mercedes Delgado | Tar                            | 4     | c                                     |                                                                         | si             | sj                      | Cádiz                  | 10                                                              | Jo                                              | n1°6                                   | 14                                                                    | id                                                                                                    | 37                                                                                          | A                                                                                     | Vecino                                               |                     |
|                                                          |                                                   | liranda<br>Mercedes Cañana-                          | Hem.                           | 4     | 0                                     | espos                                                                   | ano            | no                      | P.Real                 | 10                                                              |                                                 | S/L                                    | id                                                                    | id                                                                                                    | 37                                                                                          | A                                                                                     | Domd.•                                               |                     |
|                                                          |                                                   | ue Delgado                                           | Hem                            | 1 9 5 | 4 00 0                                | hije<br>id                                                              | no             | ne                      |                        | 1d<br>1d<br>1d                                                  | V.E                                             | spuel:<br>10<br>11                     | a 1d<br>1d<br>id                                                      | 1d<br>1d<br>1d                                                                                                 | 14                                                                                          | A A<br>A                                                                              | 1d<br>1d<br>1d                                       |                     |
|                                                          |                                                   | Juan id id                                           | Var                            | 3     | 5                                     | id                                                                      | no             | n                       | id                     | id                                                              | 2.6                                             | 11                                     | id                                                                    | <b>1</b> d                                                                                                    | 3                                                                                           | A                                                                                     | 14                                                   | -                   |

|                                                                                                    |                 |             |                                         |                                  |                     |                        |      | Pu               | Isa Esc p                                    | oara sa | alir de        | l modo de pa | antalla com                                              | pleta             |                      | RESIDENCIA                               | LEGAL                                                               |                                                        |                                            |                            |
|----------------------------------------------------------------------------------------------------|-----------------|-------------|-----------------------------------------|----------------------------------|---------------------|------------------------|------|------------------|----------------------------------------------|---------|----------------|--------------|----------------------------------------------------------|-------------------|----------------------|------------------------------------------|---------------------------------------------------------------------|--------------------------------------------------------|--------------------------------------------|----------------------------|
|                                                                                                    | NUME            | ROS         | Calle, plaza,                           | Núm.<br>de la                    |                     | SEXO<br>—              | 9    | Solte-           | Parentesco<br>o razon de                     | ¿Sabe   | LSabe          | NATURAI      | LEZA                                                     | Hidad             | Profesion,<br>oficio | Punto donde tiene s<br>como vecino o com | u residencia<br>o domiciliado                                       | Tiempo que<br>lleva resi-<br>diendo en<br>este Avunta- | ¿Es<br>ausente?<br>¿Es tran-<br>seunte?    | Clasifica-<br>cion vecinal |
|                                                                                                    | De las<br>hojas | De las per- | paseo,<br>caserio, corti-<br>jada, etc. | casa<br>o de<br>la vi-<br>vienda | NOMBRES Y APELLIDOS | Varon<br>ohem-<br>bra, | dad. | sado o<br>viudo. | convivencia<br>con el cabe-<br>za de familia | leer;   | escri-<br>bir? | Ayuntamiento | Provincia<br>(y parà los<br>extranje-<br>ros)<br>Nacion. | extran-<br>jeros. | u<br>ocupacion       | Ayuntamiento.                            | Provincia<br>(para los ex<br>tranjeros tran-<br>seuntes)<br>Nacion. | miento don-<br>de se ins-<br>cribe.                    | Se pondrá<br>A o T,<br>según pro-<br>ceda. | del<br>habitante<br>a)     |
| and a second second second second second second second second second second second second second second second | -               | 71          | a Cohtia                                | 47                               | Wennedes Denert     |                        |      |                  | 040                                          |         |                |              |                                                          |                   |                      | West Turk                                |                                                                     |                                                        | -                                          | a start                    |
|                                                                                                    |                 |             | S. Seotia                               | 1.121                            | Castilla            | Hes                    | 62   | C                | espasa                                       | no      | no             | P.Real       | Cádiz                                                    |                   | s/l                  | Pto.Real                                 | Cádiz                                                               | 62 A                                                   |                                            | Domid.º                    |
|                                                                                                    |                 |             |                                         | 1                                | Manuel Castaño      |                        |      |                  |                                              |         |                |              |                                                          |                   | -                    | Se dige Name                             |                                                                     |                                                        |                                            |                            |
|                                                                                                    |                 |             | 1                                       |                                  | Daneri              | Vai                    | 19   | S                | hijo                                         | ne      | n              | iđ           | id                                                       | Joz               | 105                  | id                                       | id                                                                  | 19 A                                                   |                                            | 10                         |
|                                                                                                    |                 | 224         | 100 A                                   | P                                | José id id          | Vai                    | 17   | S                | id                                           | ne      | no             | id           | id                                                       | i                 | 4                    | <b>1</b> d                               | iđ                                                                  | 17 A                                                   |                                            | 10                         |
|                                                                                                    | 125             | 2           | id A                                    | 47                               | Juan Genzalez Ve    | Var                    | 4    | , c              |                                              | si      | si             | Patern       | id                                                       | Zapa              | tero                 | 5 id                                     | id                                                                  | 11 A                                                   |                                            | Vecino                     |
|                                                                                                    |                 |             | A                                       |                                  | Joséfa Diaz Rami    | +                      |      |                  |                                              |         | 2              |              |                                                          |                   |                      | 1                                        |                                                                     | 1 7 7 4                                                |                                            | Domdo                      |
|                                                                                                    |                 |             |                                         |                                  | rez                 | Hem                    | 4    | C                | 85005                                        | asi     | si,            | <u>i.d</u>   | 1.d                                                      |                   | 5/1                  | 10                                       | 10                                                                  |                                                        |                                            | Demo                       |
|                                                                                                    | 126             | 7           | 14                                      | 4                                | Que Zandaza         | tar                    | 4    | - 0              |                                              | si      | si             | Cádiz        | id                                                       | Jos               | nl°6                 | 10                                       | iđ                                                                  | 37 A                                                   | -                                          | Vecino                     |
|                                                                                                    |                 |             | 1.3                                     |                                  | Mercedes Delgado    | Hen                    | 4    | 10               | espos                                        | ano     | no             | P.Real       | id                                                       |                   | S/L                  | id                                       | iđ                                                                  | 37 A                                                   | 1                                          | Domáo                      |
|                                                                                                    | 0               |             | 1                                       | 100                              | Mercedes Canama     | -                      |      | -                |                                              |         |                | la lay       |                                                          |                   |                      |                                          |                                                                     |                                                        |                                            |                            |
|                                                                                                    |                 |             |                                         | 1                                | pue Delgado         | Hen                    | 41   | 4 8              | hije                                         | na      | -130           | 10           | 10                                                       | V.E               | aguel.               | a 1d                                     | id                                                                  | 14 /                                                   | A.                                         | 1d.                        |
|                                                                                                    | -               | -           |                                         |                                  | Maria id id         | Hen                    | 19   | 95               | id                                           | no      | no             | 10           | 14                                                       |                   | 1                    | 10                                       | 10                                                                  | 7                                                      |                                            | id                         |
|                                                                                                    |                 | -           |                                         |                                  | Josefa 1d 1d        | Val                    | . 3  |                  | 10.                                          | no      | no             | id           | id                                                       |                   | u                    | id                                       | id                                                                  | 3 1                                                    |                                            | 10                         |
|                                                                                                    | -               |             | 15.0                                    |                                  | Manuela id id       | Her                    | 1 2  | 0                | 3 1d                                         | ne      | n              | 14           | id                                                       |                   | fi                   | id                                       | id                                                                  | 2                                                      | A                                          | 10                         |
|                                                                                                    | 12              | 7 6         | id                                      | 49                               | Serafin Alfama      | -                      |      |                  |                                              | -       |                |              | 0.                                                       | 0.0               |                      | 4.4                                      | 1 1.4                                                               | 40                                                     | A                                          | Vesin                      |

Vista a pantalla completa. Para salir de pantalla completa pulsar Esc o la doble flecha

| Inclusive for the set of the set of                                                                                                    | Dolas viends       isvi<br>viends       isvi<br>bra.       isvi<br>viends       isvi<br>bra.       isvi<br>viends       isvi<br>bra.       isvi<br>viends       isvi<br>viends | a)<br>Domid®<br>id<br>id |
|----------------------------------------------------------------------------------------------------|----------------------------------------------------------------------------------------------------|--------------------------|
| S. Sebtiard 7 Mercedes Daneri<br>Castilla Hercedes Daneri<br>Manuel Castaño<br>Daneri 2. Para guardar imagen en<br>José 1. ordenador, botón derecho de ratón y con<br>botón izquierdo seleccionar Abrir<br>magen en pestaña nueva<br>José 1. ordenador, botón derecho de na no<br>José 1. ordenador, botón derecho de na no<br>José 1. ordenador, botón derecho de magen<br>Buzar imagen en us petala sueva<br>Galar de José 1. d. 12. A Fasin<br>Buzar imagen en Googe<br>José 1. d. 12. A Veci<br>José 1. d. 12. A Veci<br>José 1. d. 12. A Veci<br>José 1. d. 12. A Veci<br>José 1. d. 13. A Veci<br>José 1. d. 14. A José<br>José 1. d. 14. A José<br>José 1. d. 14. José 1. d. 14. A José<br>José 1. d. 14. José 1. d. 14. A José<br>José 1. d. 14. José 1. d. 14. A José<br>José 1. d. 14. José 1. d. 14. José 1. d. 14 | S. Sebtian47       Mercedes Daneri       1.       Botón derecho de ratón y con<br>botón izquierdo seleccionar Abrir<br>imagen en pestaña nueva       Real Cádiz 62 A         Manuel Castaño       Manuel Castaño       1.       Botón derecho de ratón y con<br>botón izquierdo seleccionar Abrir<br>imagen en pestaña nueva       Real Cádiz 62 A         Daneri       2. Para guardar imagen en<br>José idordenador, botón derecho de no<br>ratón y con botón izquierdo       1.       Botón derecho de ratón y con<br>botón izquierdo seleccionar Abrir<br>imagen en pestaña nueva       Real Cádiz 62 A         10       Daneri       2. Para guardar imagen en<br>ratón y con botón izquierdo       1.       Jornio 5       1.         10       Janeri       2. Para guardar imagen en<br>ratón y con botón izquierdo       1.       Jornio 5       1.       1.         10       Jasé idordenador, botón derecho de no<br>ratón y con botón izquierdo       1.       Jornio 5       1.       1.         12.5       1.       4.4       1.0       1.7       A         12.5       1.       4.7                                                                                                    | Domid®<br>id<br>id       |
| Ocestilla       Ham62 C espess ner r       imagen en pestaña nueva       Rein Centra C A          Manuel Castaño       Un-hel S hijs na ne id id id Jornio 5 id id ia 19 A       ia         Daneri 2. Para guardar imagen en José i dordenador, botón derecho de na ne José i dordenador, botón derecho de na ne da A        ia id if 27 A       ia         José i dordenador, botón derecho de na ne José i dordenador, botón derecho de na ne José i dordenador, botón derecho de na ne José i dordenador, botón derecho de na ne José i dordenador, botón derecho de na ne José i dordenador, botón derecho de na ne José i dordenador, botón derecho de na ne José i dordenador, botón derecho de na ne José i dordenador, botón derecho de na ne José i dordenador, botón derecho de na ne José i dordenador, botón derecho de nagen Eucone Como       Id id José i dordenador, botón derecho de na ne José i dordenador, botón derecho de nagen Eucone Como         Vega       Vega       Id id Vega       Id id José i dordenador, botón derecho de nagen Eucone Como         Vega       Vega       Id id Id José i dordenador, botón derecho de magen Eucone Como       Id id II A         Vega       Vega       Id id Id José i dordenador, botón derecho de magen Eucone Como       Id id II A         Vega       Vega       Id id Id José i dordenador, botón derecho de magen Eucone Como       Id II A       Id II A         Vega       Vega       Id i Id Id II A       Id II A       Id II A       Id II A       Id II A         Izo 7 1a       Id Reado                                                                                                    | Castilla     Head2     Cespesa na r     imagen en pestaña nueva     Real Calla Colla Colla       Manuel Castaño     Manuel Castaño     Manuel Castaño     Manuel Castaño     Manuel Castaño       Daneri     2. Para guardar imagen en José idordenador, botón derecho de no no ratón y con botón izquierdo     Manuel Castaño     Manuel Castaño       125 2     10     47 - con seleccionar Guardar imagen     Guardar imagen como     Guardar imagen como                                                                                                    | id<br>id                 |
| Manuel Castaño       Daneri 2. Para guardar imagen en josé i d'ordenador, botón derecho de na no id id id Jornio i di di id lo na no id id id Jornio i di di id lo na no id id id lo na no id id id lo no id id id lo no id id id id id id no no id id id id id id no no id id id id id id id no no id id id id id id id no no id id id id id id id no no id id id id id id no no id id id id id id id id id id id id id                                                                                                    | Manuel Castaño         Manuel Castaño           Daneri         Uranta S hija na na id id Jorzio 5 id id 19 A           José idordenador, botón derecho de na na Abriringen en una petaña nueva         id 17 A           José idordenador, botón izquierdo ratón y con botón izquierdo de na na Guadar imagen en una petaña nueva         id 17 A                                                                                                    | id<br>id                 |
| Daneri       2. Para guardar imagen en<br>José 1 aordenador, botón derecho de na no<br>ratón y con botón izquierdo<br>inan, Gon, seleccionar Guardar imagen<br>Como       1d       1d                                                                                                    | Deneri 2. Para guardar imagen en<br>José idordenador, botón derecho de na no<br>ratón y con botón izquierdo<br>seleccionar Guardar imagen<br>Guardar imagen como                                                                                                    | id                       |
| José i dordenador, botón derecho de na na na rativizajento ratón y con botón izquierdo ratón y con botón izquierdo como.       Atri imagen en una pestaña nueva       Imagen en una pestaña nueva         125 2       id       47       Juan Gom. Seleccionar Guardar imagen como       Imagen en una pestaña nueva       Imagen en una pestaña nueva         Vexa       Como       Imagen en una pestaña nueva       Imagen en una pestaña nueva       Imagen en una pestaña nueva         José fa Diaz Rami       Imagen en una pestaña nueva       Imagen en una pestaña nueva       Imagen en una pestaña nueva         José fa Diaz Rami       Imagen en una pestaña nueva       Imagen en una pestaña nueva       Imagen en una pestaña nueva         José fa Diaz Rami       Imagen en una pestaña nueva       Imagen en una pestaña nueva       Imagen en una pestaña nueva         José fa Diaz Rami       Imagen en una pestaña nueva       Imagen en una pestaña nueva       Imagen en una pestaña nueva         Iza Z       Tem 47 0 esposasa si si i       Imagen en Google       Imagen en Google       Imagen en Google         Iza Z       Tem 47 0 esposasa si si i       Imagen en Google       Imagen en Google       Imagen en Google         Iza Z       Imagen en ar 47 0 esposasa nu en in en in en pestaña nueva       Imagen en una pestaña nueva       Imagen en Imagen en Google         Iza Z       Imagen en ar 47 0 esposasa nu en in en in en in en in en in                                                                                                    | José 1 ordenador, botón derecho de na 20 Abrir imagen en una pestaña nueva<br>ratón y con botón izquierdo Guardar imagen Guardar imagen como                                                                                                    |                          |
| 123 2       1d       47       Iman_Gam_Seleccionar Guardar imagen<br>como       1       si Pat       Copar imagen<br>copar imagen<br>Busar imagen en Google       1       1       1       1       1       1       1       1       1       1       1       1       1       1       1       1       1       1       1       1       1       1       1       1       1       1       1       1       1       1       1       1       1       1       1       1       1       1       1       1       1       1       1       1       1       1       1       1       1       1       1       1       1       1       1       1       1       1       1       1       1       1       1       1       1       1       1       1       1       1       1       1       1       1       1       1       1       1       1       1       1       1       1       1       1       1       1       1       1       1       1       1       1       1       1       1       1       1       1       1       1       1       1       1       1       1                                                                                                    | Guardar imagen como                                                                                                    |                          |
| Josefa Diaz Rami-       Busarimagen en Google         rez       Iem 47 C esposasi si i Inspecionar       Ctrl + Mayús + I       1d       11 A       Domá         126 7       1d       47 Ricaudo Cañama-       ar 47 C       ei ei Cádiz       1d       Jornlo6       1d       1d       37 A       Veci         Izer cedes Delgado       au 47 C       ei ei Cádiz       1d       Jornlo6       1d       37 A       Veci         Hercedes Delgado       au 47 C       ei ei Cádiz       1d       Jornlo6       1d       37 A       Veci         Hercedes Delgado       au 47 C       ei ei Cádiz       1d       Jornlo6       1d       37 A       Domá         Hercedes Delgado       au 47 C       esposano no P.Real 1d       S/L       1d       1d       37 A       Domá         Hercedes Cañama-       au 14 S       hije ne mo       id       1d       1d       37 A       Domá         Hercedes Cañama-       au 14 S       hije ne mo       id       id       1d       1d       1d       1d       1d       1d       1d       1d       1d       1d       1d       1d       1d       1d       1d       1d       1d       1d       1d       1d       1d                                                                                                    | Como il si Pat Coparimagen 1d 11 A                                                                                                    | Vecino                   |
| rez       Iem       47 C       espesasi       si       i       Impections       CH + Mayús + 1       id       11 A       Domá         126 7       id       47 Ricendo Coñama-<br>que Zendeze       far and       far and       f                                                                                                    | Josefa Diaz Rami-Buscar imagen en Google                                                                                                    |                          |
| 126 7       id       47       Ricarda Cañama-<br>que Zendaza       Tar 47       c       ei ei       cádiz       id       Jarnle6       id       id       37       A       Veci         Mercedes Delgado       Arrada       Ter 47       C       ei ei       cádiz       id       Jarnle6       id       id       37       A       Veci         Mercedes Delgado       Arrada       Tem 47       C       esi ei       cádiz       id       Jarnle6       id       id       37       A       Domá         Mercedes Cañama-       A       A       id       id       Ja       Ja                                                                                                    | rez Tem 47 C espesasi si i Inspecionar Ctrl + Mayús + I 10 11 A                                                                                                    | Domdo                    |
| 120 / 100 Zendaza       Tar 47 C       ei ei Cádiz       id       Jorn1°6       id       id       37 A       Veci         Mercedes Delgado       Miranda       Tem 47 C       ei ei Cádiz       id       Jorn1°6       id       id       37 A       Veci         Miranda       Tem 47 C       espession no P.Real       id       S/L       id       id       37 A       Domd         Mercedes Cañana-            id       37 A       Domd         Mercedes Cañana-             id       14 A       A         Me Delgado       Mem 14 S       hije ne me id       id       id       id       14 A       id         Me Delgado       Mem 14 S       hije ne me id       id       id       id       9 A       id         Me Delgado       Mem 14 S       hije ne me id       id       id       id       9 A       id         Me Delgado       Mem 14 S       hije ne me id       id       id       id       id       9 A       id         Me Descfa id       Mem 7 S       id       no no id       id       id       id       7 A       id                                                                                                    | Dog 7 id 47 Bicardo Cañama-                                                                                                    |                          |
| Mercedes Delgado       Mem 47 C esposano no P.Real id       S/L       id       id       37 A       Domá         diranda       Xem 47 C esposano no P.Real id       S/L       id       id       37 A       Domá         dercedes Cañana-                                                                                                    | oue Zandaze Tar 47 C si ei Cádiz id Jorhle6 id id 37 A                                                                                                    | Vecino                   |
| Airanda     Zem 47 C esposano no P.Real id     S/L     id     id     37 A     Demd       Mercedes Cañana-     Idente     Idente                                                                                                    | Mercedes Delgado                                                                                                    | -                        |
| Mercedes Cañana-         id         id                                                                                                    | Jiranda Iem 47 C esposano no P.Real id S/L id id 37 A                                                                                                    | Domdo                    |
| Jue Delgado         Herm 14 S         hide no no         id         id <th< td=""><td>lereedes Cañana-</td><td></td></th<>                                                                                                    | lereedes Cañana-                                                                                                    |                          |
| Haria id id Rem 9 S id no no id id in id id 9 A id<br>Fosefa id id Fem 7 S id no no id id in id id 7 A id                                                                                                    | pue Delgado Hem 14 S hije no no id id V. Espuele id id 14 A A                                                                                                    | id                       |
| pocefa id id year 7 S id no no id id id id id 7 A is                                                                                                    | Haria id id Hen 9 S id no no id id in id id 9 A                                                                                                    | id                       |
|                                                                                                    | Josefa id id Iem 7 S id no no id id id id id id id 7 A                                                                                                    | 10                       |

- 1. Para ver la imagen en una pestaña nueva, pulsar botón derecho del ratón encima de la imagen y con el botón izquierdo pulsar Abrir imagen en pestaña nueva. Se abrirá en una nueva pestaña y con el botón izquierdo podemos pulsar el icono de la lupa para verla más grande.
- 2. Para guardar la imagen en nuestro ordenador personal, pulsar botón derecho del ratón encima de la imagen y con el botón izquierdo pulsar Guardar imagen como...

| F        |                    | T           |                                                          | 11                                                | ment the second second | envo                   | 1                | 1                                | Parentesco                                                 | 1       | 1                      |              | 10.546                                                   | Naciona-                             | Profesion,               | RESIDENCIA     | LEGAL                                                                | Tiempo qu                                                                    | ¿Es                      | Clasifica-                             |
|----------|--------------------|-------------|----------------------------------------------------------|---------------------------------------------------|------------------------|------------------------|------------------|----------------------------------|------------------------------------------------------------|---------|------------------------|--------------|----------------------------------------------------------|--------------------------------------|--------------------------|----------------|----------------------------------------------------------------------|------------------------------------------------------------------------------|--------------------------|----------------------------------------|
| De<br>ho | IMER<br>las<br>jas | De las per- | Calle, plaza,<br>paseo,<br>caserio, corti-<br>jada, etc. | Núm.<br>de la<br>casa<br>o de<br>la vi-<br>vienda | NOMBRES Y APELLIDOS    | Varon<br>ohem-<br>bra. | S ro<br>Edad. vi | olte-<br>o, ca-<br>ido o<br>udo. | o razon de<br>convivencia<br>con el cabe-<br>za de familia | ¿Sabe ( | Sabe<br>escri-<br>bir? | Ayuntamiento | Provincia<br>(y para los<br>extranje-<br>ros)<br>Nacion. | lidad<br>de los<br>extran-<br>jeros. | oficio<br>u<br>ocupacion | Ayuntamiento.  | Provincia<br>(para los ex<br>tranjeros tran-<br>secuntes)<br>Nacion. | Ileva resi<br>diendo en<br>este Ayunta<br>miento dor<br>de se ins-<br>cribe. | ¿Es tran-<br>seunte?<br> | cion vecinal<br>del<br>habitante<br>a) |
| -        |                    |             | 2 2 2 2 4 4 2                                            | 17                                                | Manaades Daneri        |                        |                  |                                  |                                                            |         |                        |              |                                                          | 14                                   |                          | and the second |                                                                      | 0,100                                                                        | - and                    | N COLOR                                |
| 1        |                    |             | S. Septia                                                | 1.42 (                                            | Castilla               | Hen                    | 62               | C                                | espess                                                     | no      | nd                     | P.Real       | Cádiz                                                    | 9.793                                | s/I                      | Die Pos        | Cádiz                                                                | 62 A                                                                         | •                        | Domd.º                                 |
| -        | T                  |             |                                                          |                                                   | Manuel Castaño         |                        |                  |                                  |                                                            | a       | ume                    | entar el ta  | maño c                                                   | le la                                |                          | સ્             |                                                                      |                                                                              |                          |                                        |
| -        |                    |             | 4                                                        |                                                   | Daneri                 | Vai                    | 19               | S                                | hijo                                                       | 2 in    | nag                    | en           |                                                          | c.                                   | 105                      | 10             | 1d                                                                   | 19 A                                                                         | •                        | 10                                     |
| -        |                    |             | <u>A</u>                                                 | P                                                 | José id id             | Vai                    | 17               | S                                | <b>1</b> d                                                 | no      | ne                     | <b>1</b> d   | id                                                       | i                                    | 4                        | <b>1</b> d     | id                                                                   | 17 A                                                                         | ·   · · ·                | 1d.                                    |
| 1        | 25                 | 2           | id                                                       | 47                                                | Juan Ganzalez Ve       |                        |                  |                                  |                                                            |         |                        |              |                                                          |                                      |                          |                |                                                                      |                                                                              |                          | 1                                      |
|          |                    |             |                                                          | 1-                                                | Vega                   | Var                    | 49               | C                                |                                                            | si      | si                     | Paterne      | <u>id</u>                                                | Zapa                                 | tero                     | 5 id           | id                                                                   | 111                                                                          | A                        | Vecino                                 |
|          |                    |             | <u></u>                                                  | -                                                 | Josefa Diaz Rami       | <u>†</u>               |                  |                                  |                                                            |         |                        |              |                                                          |                                      | 1.0.4                    |                | 1.0                                                                  | 1                                                                            |                          | Domdo                                  |
| -        | -                  |             |                                                          |                                                   | rez                    | Hem                    | 47               | C                                | espes                                                      | asi     | si                     | id           | 10                                                       |                                      | 12/1                     | 10             |                                                                      |                                                                              | •                        | - Common                               |
| 1        | 26                 | 7           | 10                                                       | 41                                                | Ricardo Cañama-        | 1                      |                  |                                  |                                                            |         |                        | Cádiz        | id                                                       | Jos                                  | n1°6                     | 14             | <b>i</b> đ                                                           | 37                                                                           | A                        | Vecin                                  |
|          | -+                 |             |                                                          | -                                                 | loue Zandaza           | far                    | 4                |                                  |                                                            |         |                        | C. C. L. P.  |                                                          | 12-13                                |                          |                |                                                                      | 1 3/2                                                                        |                          |                                        |
| +        |                    |             |                                                          | 1                                                 | Miranda                | Hen                    | 47               | C                                | espos                                                      | ano     | no                     | P.Real       | id                                                       |                                      | S/L                      | id             | iđ                                                                   | 37                                                                           | A                        | Domd                                   |
|          | 3                  |             | 1                                                        | 10                                                | Mercedes Canama-       |                        |                  | 2.                               | 1.58                                                       |         |                        | dicion       |                                                          | N                                    |                          |                |                                                                      |                                                                              |                          |                                        |
|          |                    |             |                                                          | 1                                                 | D-7 4-                 | T                      | 1                | a                                | hida                                                       | 1       |                        | id           | id                                                       | V.E                                  | spuel.                   | a id           | id                                                                   | 14                                                                           | AA                       | id                                     |
|          |                    |             |                                                          |                                                   | nue vergado            | Ten                    | 1                | 0                                | 14.4                                                       | no      | 100                    | 4.4          | 1.1                                                      | 10.3                                 | 1.6                      | 14             | 14.                                                                  | 9                                                                            | A                        | id.                                    |
|          |                    |             |                                                          | 2                                                 | Harla 1d 1d            | The search             | 17               | a                                | 4.4                                                        | Ino     | ne                     | id           | id                                                       |                                      | il                       | id             | 14                                                                   | 7                                                                            | A                        | id                                     |
|          |                    |             |                                                          |                                                   | posera ra ra           | 1                      | -                | 0                                | 1 2 2                                                      |         | 1                      | 4.4.0        | 4.0                                                      | 12-0                                 | 11                       | 4.4            | 1.1.1                                                                | 3                                                                            | A                        | 10                                     |

Imagen en una pestaña nueva